# Keysight x1149 Boundary Scan Analyzer

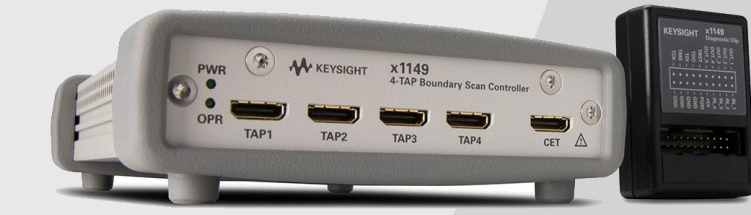

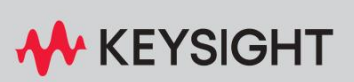

KEYSIGHT x1149 SOFTWARE AND LICENSES

KEYSIGHT x1149 Boundary Scan Follow the instructions below to download the software and redeem the licenses for your new Keysight x1149 Boundary Scan Analyzer.

### Download and install software

- 1 Go to www.keysight.com/find/x1149license to download the Keysight x1149 software installer file.
- 2 Unzip the installer file and install the software. Keysight x1149 software revision 2.2.0.56 and Keysight PathWave License Manager will be installed.

#### Redeem licenses

You will need the following to redeem your license:

- Your entitlement certificate.
- Host ID of the PC where the software will be installed.
  To obtain the host ID, launch PathWave License Manager on your PC.
  See This machine's host IDs: which shows the host ID (Figure 1).
  You can click the Copy icon next to the host ID to copy it.
- 1 Go to the **Keysight Software Manager** (KSM) site at: www.keysight.com/find/softwaremanager
- 2 Log in or click New User if you don't already have an account.
- **3** Once you have logged in, provide your details to redeem your license.

| Keysight Software Manager                                                        |   |
|----------------------------------------------------------------------------------|---|
| Add New Certificate                                                              | • |
| Please Add a Certificate to Associate Your License Entitlements to Your Account. |   |
| Order Number *                                                                   | 2 |
|                                                                                  | J |
| Certificate Number *                                                             |   |
|                                                                                  | J |
| Find Certificate                                                                 |   |
|                                                                                  |   |

4 Upon successful redemption, the license file will be sent you via email.

- 5 Launch PathWave License Manager on your PC.
- 6 Click Add a License File to install the license.

#### Figure 1: PathWave License Manager

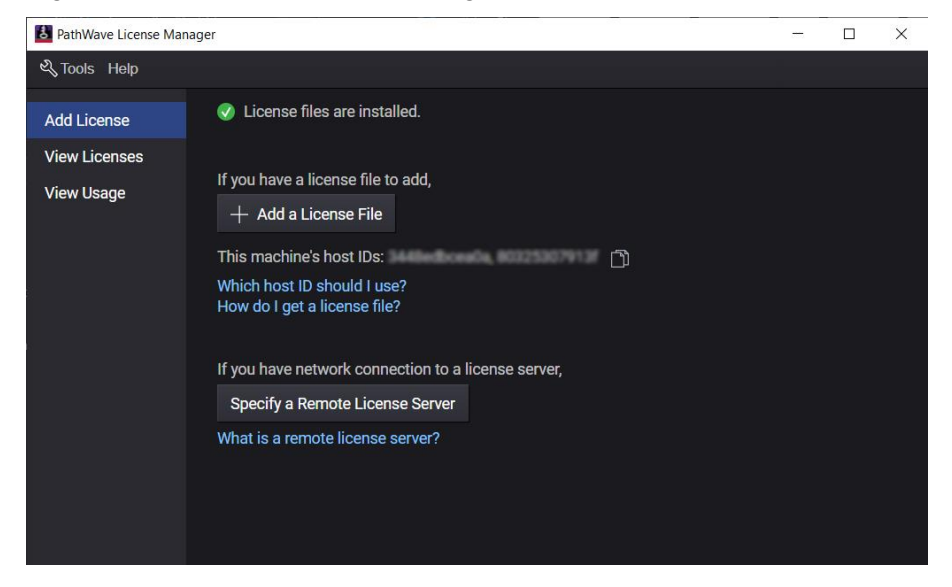

## Get help

The Installation Guide and other guides for Keysight x1149 Boundary Scan Analyzer can be found in the folder

C:\Program Files\Keysight\x1149\help.

For technical and sales support, go to www.keysight.com/find/contactus.

This information is subject to change without notice. © Keysight Technologies 2024 April 2024

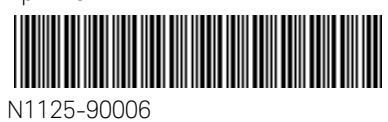

www.keysight.com

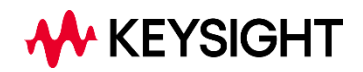